## Finance & Accounts Management and Operational Utility System

# <u>User Guide</u>

## 1. About the FAMOUS

The Finance & Accounts Management and Operational Utility System (acronymed *FAMOUS*) has been developed indigenously in Finance & Accounts with a collective effort of Staff and Officers not investing even a single Rupee on it.

It enables the users to submit various types of bills and to monitor the budget apart from maintenance of history of transactions held by individual users. It provides the following features to the users

- 1. An automated email acknowledgement of the bills submitted at F&A
- 2. An automated email on the bill being passed at F&A
- 3. An automated email on the bill being paid by F&A (Planned)
- 4. A view of different budgets (& amounts) allocated to the users
- 5. Automatic record of budget allocated, spent and balance available
- 6. Status of the bills (submitted/passed/paid)

All of the above are available at one place - User Dashboard

To be able to avail all these features, the user has to generate the bill by filling the necessary details in the *FAMOUS* portal using designated User ID & Password (otherwise being handwritten on bill formats / word / excel templates).

After filling the details, the user shall take print of the bill, attach necessary enclosures (Invoice, necessary approvals etc.) and have the hardcopy submitted at the F&A inward (as is being done now).

## 2. Guidelines for purchases

While procuring the required items such as Machinery, Equipment, Furniture, Electronic Gadgets, Chemicals, Stationery, Services (such as repairs and maintenance) etc., it is mandatory to follow approved Purchase Policy of the University (as is being done now).

In order to facilitate the user to acquaint with the guidelines for procurement and utilization of funds allocated for specific purposes, following links are provided at: http://accounts.uohyd.ac.in

- <u>UH POLICY FOR PROCUREMENT OF GOODS AND SERVICES (UHPP)</u>.
- General Financial Rules 2017
- Purchase Policy formats

However, brief notes on the same is presented here.

## 3. Submission of Bills

The users can raise the following bills using the FAMOUS portal

## 1) Direct Bill

- The user may submit the Direct bills in famous after the purchase is completed. However, the user shall adhere the provisions of UHPP as being followed now. Viz. Submission of Purchase Proposal, calling the Tenders / quotations, issue of purchase orders etc.
- Details of Purchase Order & Stock / Asset entry is required to be recorded by choosing appropriate options provided in drop down box. The options given are Asset, Equipment, Stationery and Consumable bills. This is required for classification of expenditure.
- Work Order however is required to be issued in case the bill pertains to AMC and Work.

## 2) Advance Bill

- The User may draw Advance towards meeting Contingent and Miscellaneous expenses. The User may use the advance amount for purchase of Goods or Services or any other special purpose/s needed for the management of the office/event by following the Guidelines enshrined in UHPP.
- The User may submit the Advance Bill by selecting the appropriate option provided in the Dropdown Box and by selecting the appropriate Sub-Head of Account against which the Advance proposed is to be drawn.

## 3) Adjustment Bill

- The adjustment bill, along with balance if any, shall be submitted within the stipulated time from the date of drawal of advance.
- The balance if any, should be deposited in the Bank through a cheque/cash favouring the appropriate Bank Account. Before remitting the cheque the User is advised to obtain the Bank Account into which the amount may be deposited.
- No cash transaction is permitted in F&A.
- In order to submit the Adjustment Bill, the User may select the option "Adjustment Bill" and enter the information warranted in the system.

## 4) Imprest Bill

- Bills pertaining to Hospitality, Convenience, Minor Repairing and Administrative Expenses can be claimed in Imprest Bill.
- The items which require Stock/Asset entry, should not be included in Imprest Bill.

## 5) Salary Bills of Outsourced Staff

- To raise the Salary bills of the Outsourced Staff / Consultants.
- The tenure of appointment and the amount of salary payable to the staff engaged under the control of user should be entered into the system in advance in order to generate the bills every month.
- So, the details of appointment shell be submitted to F&A as soon as the appointment is made.

## 6) Salary Bills of Project Staff

- To raise the Salary bills of the Project Staff / Outsourced Staff / Consultants.
- The tenure of appointment and the amount of salary payable to the staff engaged under the control of user should be entered into the system in advance in order to generate the bills every month.
- So, the details of appointment shell be submitted to F&A as soon as the appointment is made.

### **General Instructions:**

• Please enter the date in *dd/mm/yyyy* format only.

### Valid date format: 25/10/2020

Invalid date format: 25.10.2020, 25-10-2020, 10/25/2020

• Amount should be only in numbers, without Comma & Rs.

#### Valid Amount: 525000

Invalid Amount:

5,25,000 - ',' is not required

Rs. 5,25,000 - Rs. is not required

## Frequent User Actions in Famous: Step wise Guide

## 4. Getting started /Logging into the portal

1) To get into the Login page, kindly type following URL in address bar: https://famous.uohyd.ac.in

| University of Hyderabad<br>FAMOUS                                       | Hello,<br>Log In |
|-------------------------------------------------------------------------|------------------|
| Finance & Accounts Management and Operations Utility System<br>(FAMOUS) |                  |
| User Name<br>Password Login                                             |                  |
|                                                                         |                  |
|                                                                         |                  |

- 2) Please Enter your User name and Password. Click Login.
- 3) After successful login the home page is displayed as below (example).

| Bills       Profile       Reports         School of Mathematics and Statistics       School of Mathematics and Statistics         BHAN : 110020       Mathematics and Statistics       Allocated Amount Rs.:       6015         BHAN : 110020       Mathematics and Statistics       Allocated Amount Rs.:       6015         Budget       Number of Bills Summary       Number of Bills Raised:       36         Bills List       O       Cleared for Payment:       3 | mmhead                                |
|----------------------------------------------------------------------------------------------------|---------------------------------------|
| Home       Purchases       Bills       Profile       Reports         School of Mathematics and Statistics         BHAN : 110020 V       Mathematics and Statistics       Allocated Amount Rs. : 60150         Maintenance: Mathematics and Statistics       Maintenance: Mathematics and Statistics       60150         Budget       Number of Bills Summary       36         Bills List       Submitted in F&A       5         Cleared for Payment:       3       3    | Logout                                |
| School of Mathematics and Statistics         BHAN : 110020 v Mathematics and Statistics       Allocated Amount Rs.: 6015         Maintenance: Mathematics and Statistics       Bills Summary         Budget       Number of Bills Raised: 36         Bills Summary       Submitted in F&A         Bills List       Cleared for Payment: 3                                                                                                    |                                       |
| BHAN: 110020     Mathematics and Statistics     Allocated Amount Rs.: 6015       Maintenance: Mathematics and Statistics     Bills Summary       Budget     Number of Bills Raised: 36       Bills Summary     Submitted in F&A       Bills List     Cleared for Payment: 3                                                                                                    |                                       |
| Budget     Bills Summary       Number of Bills Raised:     36       Submitted in F&A     5       Returned:     0       Bills List     Cleared for Payment:     3                                                                                                    | 0.00                                  |
| Number of Bills Raised:     36       Submitted in F&A     5       Returned:     0       Cleared for Payment:     3                                                                                                    |                                       |
| Bills Summary         Submitted in F&A         5           Bills List         0         0                                                                                                    |                                       |
| Bills List         0           Cleared for Payment:         3                                                                                                    |                                       |
| Bills List Cleared for Payment: 3                                                                                                    |                                       |
|                                                                                                    |                                       |
| In Process: 2                                                                                                    | · · · · · · · · · · · · · · · · · · · |
| 4                                                                                                    | +                                     |
| Export to Excel                                                                                                    | 0                                     |
| 4                                                                                                    | F                                     |

- a) You will find that one or more Budget Head Allocation Numbers (BHANs) are mapped with your id; as can be seen in the dropdown list at BHAN.
- b) You may also see the budget allocation (Allocated Amount Rs.) against each BHAN
- c) You will also find the Summary of the Bills submitted by you so far (if any) and the status of the same at the Bill Summary Table

## 5. Submission of a Bill

- 1. Select Bills menu to submit a bill
- 2. You see there are several types of bills viz., Direct Bill, Advance Bill, Imprest Bill, Project Salary (Salaries of Project Staff /Outsourced Staff / Consultants)

|              |               |                 |         | Un | iversity<br>FAN | of Hydera<br>AOUS | abad              |   |
|--------------|---------------|-----------------|---------|----|-----------------|-------------------|-------------------|---|
| Home         | Purchases     | Bills >         | Profile |    | Reports         | •                 |                   |   |
|              |               | Direct Bill     |         |    | Bill Su         | bmission          |                   |   |
| BHAN : [     | Select Code 🗸 | Advence         | ead :   |    |                 | ~                 | Expenditure Head: | S |
| School: -    |               | -Advance        |         |    | Budget :        |                   |                   |   |
| Department : | -             | Adjustment Bill |         |    | Allocated :     | Balance :         |                   |   |
|              |               | Imprest Bill    |         |    |                 |                   |                   |   |
|              |               | Project Salary  |         |    |                 |                   |                   |   |
|              |               |                 |         |    |                 |                   |                   |   |
|              |               |                 |         |    |                 |                   |                   |   |
|              |               |                 |         |    |                 |                   |                   |   |

3. Select a bill type (Example: Direct Bill)

|                                                                                                    | University of Hyderabad<br>FAMOUS                                 | mmhead<br>Logout                                                                                                    |
|----------------------------------------------------------------------------------------------------|-------------------------------------------------------------------|----------------------------------------------------------------------------------------------------|
| Home Purchases Bills                                                                                 | Profile Reports                                                   |                                                                                                    |
|                                                                                                    | Bill Submission                                                   |                                                                                                    |
| BHAN : 110020 🗸                                                                                      | Subhead : Recurring Expenditur   Expenditure Head:                | Select Expenditure  V 2020-21                                                                                                    |
| School : 11 - School of Mathematics and Statistics<br>Department : 1100 - Mathematics and Statistics | Budget : Recurring - Maintenance<br>Allocated : 601500.00 Balance | Select Expenditure<br>AMC<br>C (vill Works - Engineering<br>Equipment (Assets)<br>Honorarium - Sitting Fees, TA & DA<br>Miscellaneous Expenditure / Items / Hospitality<br>OSS Salary<br>Repairs & Maintenance<br>Stationery & Consumables<br>Travel Expenditure |

- 4. Select the BHAN
- 5. Select the appropriate subhead.
- 6. Further, select appropriate Nature of Expenditure Viz. AMC, Civil Works, Equipment (Assets), Honorarium, Travel etc.

7. The screen is displayed based on the Nature of Expenditure. For instance when Honorarium is selected, the following screen will be displayed.

|                               |                                  |                    |            |             |         | Ur  | niversit<br>F A | y of 1<br>MO | Hy <mark>derabad</mark><br>US                    |                      | mmhe<br>Logor                    | ad<br><u>ut</u> |
|-------------------------------|----------------------------------|--------------------|------------|-------------|---------|-----|-----------------|--------------|--------------------------------------------------|----------------------|----------------------------------|-----------------|
| Home                          | Purchases                        | ۲                  | Bills      | 8           | Profile |     | Reports         | 12           |                                                  |                      |                                  |                 |
|                               |                                  |                    |            |             |         |     | Bill            | Submi        | ssion                                            |                      |                                  |                 |
| BHAN :                        | 110020 🗸                         | ]                  |            |             | Subhead | Rec | urring Exper    | ıditur 🗸     | Expenditu                                        | re Head:             | Honorarium - Sitting F 🗸 2020-21 |                 |
| chool : 11 - 3<br>epartment : | School of Mathe<br>1100 - Mathem | emátics<br>atics a | and Statis | stics<br>cs |         |     |                 |              | Budget : Recurring - Ma<br>Allocated : 601500.00 | intenance<br>Balance | : 595500.00                      |                 |
| Viscellaneou                  | s                                |                    |            |             |         |     |                 |              |                                                  |                      |                                  |                 |
| Purpose                       |                                  |                    |            | Ē           |         |     |                 |              |                                                  |                      | Bill No                          |                 |
| Payable                       | to Bank A/c. No                  |                    |            | Ē           |         |     |                 |              |                                                  |                      | Total Bill Amount                |                 |
|                               |                                  |                    |            |             |         |     |                 |              |                                                  |                      |                                  |                 |
|                               |                                  |                    |            |             |         |     |                 |              |                                                  |                      |                                  | _               |

- 8. Enter purpose and Vendor bank A/c. number.
- 9. The Vendor name will be displayed
- 10. Check that the vendor name is correct and click Save button.

| Contraction of the second | •                                                                     |                                               | University of<br>FAM | f Hyderabad<br>OUS       |                    |                                 |                         |                       | mmhead<br>Logsut |         |
|---------------------------|-----------------------------------------------------------------------|-----------------------------------------------|----------------------|--------------------------|--------------------|---------------------------------|-------------------------|-----------------------|------------------|---------|
| Home                      | Purchases                                                             | Bills                                         | Profile              | Reports                  |                    |                                 |                         |                       |                  |         |
|                           |                                                                       |                                               |                      | Bill Subr                | nission            |                                 |                         |                       |                  |         |
| BHA                       | N 110020 ¥                                                            |                                               | Subhead              | Recurring Expenditur     | •                  | Expendit                        | ure Head:               | Honorarium -          | Sitting I 🗸      | 2020-21 |
| chool : 11<br>epartmen    | <ul> <li>School of Mathematics</li> <li>1100 - Mathematics</li> </ul> | natics and Statistics<br>atics and Statistics |                      |                          | Budget<br>Allocate | Recurring - Ma<br>d : 601500.00 | ntenance 2<br>Balance : | 1DB00453<br>595500.00 |                  |         |
|                           | 1993                                                                  |                                               |                      |                          |                    |                                 |                         |                       |                  |         |
| Purp                      | ose                                                                   | Honorariu                                     | n to Visiting fa     | culty Prof. xxxxxxx      |                    | Bill No                         |                         | 21DB0                 | 0453 Inco        | mplete  |
| Paya                      | ble to Bank A/c. No                                                   | 10222831                                      | 428                  | 10222                    |                    | Total Bill                      | Amount                  |                       |                  |         |
|                           |                                                                       | VATLRAD                                       | 00 Ast               | idy.                     |                    |                                 |                         |                       |                  |         |
|                           |                                                                       |                                               |                      |                          |                    |                                 |                         |                       |                  |         |
| 14                        |                                                                       | Please enter It                               | m details and        | d click Save (Note: Beer | Art + Amount       | excluding Taxes. Total          | Ant = Amount            | noluding Tares        |                  |         |
| 1                         | Head of Acccount.                                                     | Item Particulars                              | Invoice No:          | Invoice Date             | Quantity:          | Base Amt.                       | Taxes                   | Tota                  | al Amt           | Caus    |
|                           | Honorarium and V                                                      | For conducting online                         | nî                   | 03/02/2021               | 1                  | 10000                           | 0                       | 100                   | 000              | JAYE    |

11.Select the required Item and enter other invoice details. Click Save 12.If you have multiple items, repeat the above step.

|                                                                                                    |                                                          |                                                                         |                                                      |                                                         | mmhead<br>Logout                                                                                   |                                            |                                                                |                                         |                          |                |
|----------------------------------------------------------------------------------------------------|----------------------------------------------------------|-------------------------------------------------------------------------|------------------------------------------------------|---------------------------------------------------------|----------------------------------------------------------------------------------------------------|--------------------------------------------|----------------------------------------------------------------|-----------------------------------------|--------------------------|----------------|
| Home                                                                                                    | Purchases                                                | Bills                                                                   |                                                      | Profile                                                 | Reports                                                                                            | £                                          |                                                                |                                         |                          |                |
|                                                                                                    |                                                          |                                                                         |                                                      |                                                         | Bill Sul                                                                                           | bmission                                   | nê.                                                            |                                         |                          |                |
| BHAN                                                                                                    | 110020 🗸                                                 |                                                                         |                                                      | Subhead :                                               | Recurring Expendity                                                                                | ur M                                       | Expendit                                                       | we Head                                 | Honorarium - Sitting I ¥ | 2020-21        |
| ichool: 11 -<br>Xepartment                                                                                                    | School of Mathe<br>1100 - Mathem                         | matics and Stati<br>atics and Statisti                                  | stics<br>cs                                          |                                                         |                                                                                                    | Budget<br>Allocate                         | Recurring - Ma<br>ed : 601500.00                               | Intenance 2<br>Balance                  | 1DB00453<br>595500.00    |                |
| And the second second s |                                                          |                                                                         |                                                      |                                                         |                                                                                                    |                                            |                                                                |                                         |                          |                |
|                                                                                                    |                                                          |                                                                         |                                                      |                                                         |                                                                                                    |                                            |                                                                |                                         |                          |                |
| Purpos<br>Payabi                                                                                                    | e<br>e to Bank Alc. No                                   | Ho<br>10<br>VA                                                          | norarium 1<br>2228<br>TLRA0000                       | to Visiting fa                                          | culty Prof. xxxxxx<br>1022: 1                                                                      |                                            | Bill No<br>Total Bill                                          | Amount.                                 | 21D800453 inco           | mplete         |
| Purpos<br>Payabi                                                                                                    | e<br>e to Bank Alc. No                                   | Ho<br>10<br>VA                                                          | norarium 1<br>2228<br>TLRA0000<br>enter llem         | to Visiting fa<br>( As.<br>n details and                | culty Prof. xxxxxxx<br>1022: 1<br>1022: 1                                                          | lasa Amt + Amour                           | Bill No<br>Total Bill                                          | Amount.                                 | 21DB00453 Inco           | mpiete         |
| Purpos<br>Payabi                                                                                                    | e<br>e to Bank Alc. No<br>ad of Acccount<br>riect Code v | Please (<br>Item Particular                                             | norarium t<br>2228<br>TLRA0000<br>enter llem<br>s    | to Visiting fa<br>( As.,<br>n details and<br>invoice No | cully Prof. xxxxxxx<br>1022: 1<br>                                                                 | Quantity                                   | Bill No<br>Total Bill<br>Base Amt                              | Amount<br>Ant • Ansurt                  | 21DB00453 Inco           | mpiete         |
| Purpos<br>Payabi                                                                                                    | e<br>s to Bank A/c. No<br>ad of Acccount<br>riect Code v | Please (                                                                | norarium 1<br>2228<br>TLRA0000<br>enter Ilem<br>s    | to Visiting fa<br>( As.<br>n details and<br>invoice No  | cully Prof. xxxxxx<br>1022: i<br>click Save power<br>Invoice Date<br>Bill Item o                   | Quantity                                   | Bill No<br>Total Bill<br># Acousting Texes: Total<br>Base Armt | Amount<br>Act • Amount<br>Taxies        | 21DB00453 Inco           | mpiete         |
| Purpos<br>Payatri<br>He<br>SemName                                                                                                    | e<br>s to Bank A/c. No<br>ad of Accoount<br>riect Code ~ | Please<br>Item Particular                                               | Inorarium 1<br>2228<br>TLRA0000<br>enter Rem<br>s 11 | to Visiting fa<br>( As.<br>n details and<br>invoice No  | cully Prof. xxxxxx<br>1022: 1<br>-<br>-<br>-<br>-<br>-<br>-<br>-<br>-<br>-<br>-<br>-<br>-<br>-     | details<br>Quantity<br>details<br>Quantity | Bill No<br>Total Bill<br>Base Amt<br>BaseAmt                   | Amount<br>Act + Amount<br>Taxes         | 21DB00453 Inco           | mpiete         |
| Purpos<br>Payatá<br>He<br>Su<br>temName<br>Honorashum<br>CA/DA to Vits<br>acuthy                                                                                                    | e to Bank Alc. No<br>ad of Acccount<br>riect Code v      | Please<br>Item Particular<br>Item Sarticular<br>Balls<br>ducting online | enter Item<br>s Invoicel                             | to Visiting fa ( As., n details and mvoice No           | Cully Prof. socooc<br>1022: 1<br>1 click Save point a<br>Invoice Date<br>Bill Item o<br>NVoiceDate | details<br>Quantity<br>details<br>Quantity | Bill No<br>Total Bill<br>Base Amt<br>BaseAmt<br>10000 00       | Amount<br>Aet - Amount<br>Taxes<br>0 00 | 21DB00453 Inco           | mpiete<br>Save |

13.Check the entries and click Submit button

|                                                                    | li i                                       | umi<br>Log                      |                                                            |                                  |
|--------------------------------------------------------------------|--------------------------------------------|---------------------------------|------------------------------------------------------------|----------------------------------|
| Home Purchases                                                     | Bills Profile                              | Reports                         |                                                            |                                  |
|                                                                    |                                            | Bill Submissio                  | on                                                         |                                  |
| BHAN 110020 -                                                      | Suphead :                                  | Recurring Expenditur 🗸          | Expenditure Head:                                          | Honorarium - Sitting F 🛩 2020-21 |
| School: 11 - School of Mathematic<br>Department 1100 - Mathematics | cs and Statistics<br>and Statstics         | Bud                             | ge: : Recurring - Maintenance<br>cated : 601500.00 Balance | 21DB00453<br>: 595500.00         |
| Miscellaneous                                                      |                                            |                                 |                                                            |                                  |
| Purpose<br>Payable to Bank A/c. No                                 | Henorarum to Vsiting fact<br>10222 VATLRAX | ulty Prof. xxxxxx:              | Bill No<br>Total Bll Amount                                | 21D300453 Incomplete             |
| Bill saved successfully                                            | Please enter Item details and              | Click Save (Note: Base Amt = An | rount excluding Taxes; Total Amt = Amount                  | t including Taxes                |
| Head of Acccount: Select Code                                      | m Particuars: Invoice No:                  | Invoice Date: Quanti            | ty: Base Amt: Taxe                                         | s: Total Amt                     |
|                                                                    |                                            |                                 |                                                            | Print Next Close                 |

- 14. Click Print button to generate and print the bill.
- 15. Submit the bill along with the required documents/invoices at the DAK, F&A.

# 6. Description of Screens

| Bill Type        | : Direct Bill                                                       |
|------------------|---------------------------------------------------------------------|
| Expenditure Type | : Equipment/Assets, Stationery, Consumable                          |
| Purpose          | : To submit the bills of Small value Assets, Equipment, Consumables |
| Process          | :                                                                   |
|                  |                                                                     |

|                                        | University of Hyderabad<br>FAMOUS |                         |                                      |  |  |  |
|----------------------------------------|-----------------------------------|-------------------------|--------------------------------------|--|--|--|
| Home Purchases Bill                    | s Profile                         | Reports                 |                                      |  |  |  |
|                                        |                                   | Bill S                  | ubmission                            |  |  |  |
| BHAN : 110020 🗸                        | Subhead                           | Select Head             | Expenditure Head: Equipment (Assets) |  |  |  |
| School : -<br>Department : -           |                                   | Budget :<br>Allocated : | Balance :                            |  |  |  |
| Asset / Equipment                      |                                   |                         |                                      |  |  |  |
| Purpose                                |                                   |                         | Bill No                              |  |  |  |
| Mode of Purchase                       | Select Mode                       | ~                       | Total Bill Amount                    |  |  |  |
| Purchase Proposal Approval (as per     | No.:                              |                         | Approval Date (dd/mm/yyyy)           |  |  |  |
| of the belogation of that call towers/ |                                   |                         | Approved Amount Rs.                  |  |  |  |
| Purchase Order No                      |                                   |                         | Purchase Order Date (dd/mm/yyyy)     |  |  |  |
| Stock Register Page No                 |                                   | _                       | Stock Register SI.No                 |  |  |  |
| Asset Register Page No                 |                                   | _                       | Asset Register SI.No                 |  |  |  |
| Payable to Vendor Bank A/c. No         |                                   |                         |                                      |  |  |  |
|                                        | 2                                 |                         |                                      |  |  |  |

| SNo | Name                   | Description                                                      |
|-----|------------------------|------------------------------------------------------------------|
| 1   | BHAN                   | Select Allocated Budget Head Allocation Number                   |
| 2   | Subhead                | Select Sub Head                                                  |
| 3   | Expenditure Head       | Select the Nature of Expenditure                                 |
| 4   | Purpose                | Enter Subject of the file                                        |
| 5   | Mode of Purchase       | Select Mode of Purchase (Direct Purchase / Rate Contract / etc.) |
| 6   | Purchase Approval by   | Purchase Proposal approved by PI / Head / Dean / VC /            |
|     | Competent Authority    | (as per UHPP delegation & Financial Powers)                      |
| 7   | Approval Date          | Purchase Approval Date – It should be in dd/mm/yyyy format       |
| 8   | Approved Amount        | Enter in principle approved amount                               |
| 9   | Purchase Order No      | Enter Purchase order no                                          |
| 10  | Purchase Order Date    | Enter Purchase order date (dd/mm/yyyy)                           |
| 11  | Stock Register Page No | Enter Stock Register Page No.                                    |
| 12  | Stock Register SI. No. | Enter Stock Register SI. No.                                     |
| 13  | Asset Register Page No | Enter Asset Register Page No, if applicable                      |
| 14  | Asset Register SI.No   | Enter Asset Register SI.No, If applicable                        |
| 15  | Vendor/Payable to Bank | Enter vendor Bank Account number and check the Name. If Vendor   |
|     | A/c No                 | information is not available, fill the vendor information at     |
|     |                        | Vendor Code Request                                              |
|     |                        |                                                                  |

Documents to be attached with the bill: 1. Approval, 2. Comparative Statement, 3. Purchase Proposal, 4.Purchase Order, 5. Invoices, 6. Delivery challan, 7. Installation Report, 8. Any others

Bill Type : Direct Bill

| Expenditure Type | : Miscellaneous / Travel / Honorarium                        |
|------------------|--------------------------------------------------------------|
| Purpose          | : To submit the bills of Miscellaneous / Travel / Honorarium |
| Process          | :                                                            |

|                                                                                                    | University of Hyderabad<br>FAMOUS                                               | mmhead<br>Logout |
|----------------------------------------------------------------------------------------------------|---------------------------------------------------------------------------------|------------------|
| Home Purchases Bills                                                                                                 | Profile Reports                                                                 |                  |
|                                                                                                    | Bill Submission                                                                 |                  |
| BHAN : 110020 🗸                                                                                                    | Subhead : Recurring Expenditur 🕶 Expenditure Head: Miscellaneous Expen 💙 2020-2 | 1                |
| chool : 11 - School of Mathematics and Statistics<br>repartment : 1100 - Mathematics and Statistics<br>Miscellaneous | Budget : Recurring - Maintenance<br>Allocated : 601500.00 Balance : 595500.00   |                  |
| Purpose<br>Payable to Bank A/c. No                                                                                   | Bill No<br>Total Bill Amount                                                    |                  |

| S.No | Name              | Description                                                      |
|------|-------------------|------------------------------------------------------------------|
| -    |                   |                                                                  |
| 1    | BHAN              | Select Allocated Budget Head Allocation Number                   |
| 2    | Subhead           | Select Sub Head                                                  |
| 3    | Expenditure Head  | Select the Nature of Expenditure: Miscellaneous                  |
| 4    | Purpose           | Enter Purpose / Subject of the file                              |
| 5    | Vendor/Payable to | Enter vendor Bank Account number and check the Name. If          |
|      | Bank A/c No       | Vendor information is not available, fill the vendor information |
|      |                   | at <u>Vendor Code Request</u>                                    |
|      |                   |                                                                  |

Documents to be attached with the bill: 1. Approval, 2. Purchase Order, 3. Invoices, 4. Any other

## Bill Type : Advance Bill

Purpose : Advance for Contingent, Miscellaneous and other Special purpose Process :

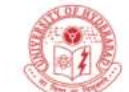

## University of Hyderabad FAMOUS

| Home                          | Purchases                                                      | Bills                                    | Profile       | Reports                     |                                                                                  |
|-------------------------------|----------------------------------------------------------------|------------------------------------------|---------------|-----------------------------|----------------------------------------------------------------------------------|
|                               |                                                                |                                          |               | Advance Bill                |                                                                                  |
|                               |                                                                |                                          | Vendor        | ODepartment                 |                                                                                  |
| BHAN                          | ; 110020                                                       | ~                                        | Subhe         | ad : Recurring Expenditur 🗸 | 2020-21                                                                          |
| School : 11 -<br>Department : | School of Mathe<br>1100 - Mathema                              | matics and Stati<br>atics and Statist    | istics<br>ics |                             | Budget : Recurring - Maintenance<br>Allocated : 601500.00<br>Balance : 595500.00 |
|                               |                                                                |                                          |               | Vendor                      |                                                                                  |
|                               | Bill No<br>Purchase<br>Advance A<br>Purpose<br>Payable to<br>: | Order/Ref.No<br>vmount<br>9 Bank A/c. No | 0<br>Print    | Close                       |                                                                                  |

| S.No | Name               | Description                                                      |
|------|--------------------|------------------------------------------------------------------|
| •    |                    |                                                                  |
| 1    | BHAN               | Select Allocated Budget Head Allocation Number                   |
| 2    | Subhead            | Select Sub Head                                                  |
| 3    | Purchase Order/Ref | Enter the Purchase Order / Purchase Approval No.                 |
|      | No                 |                                                                  |
| 4    | Advance Amount     | Enter the required Advance Amount                                |
| 5    | Purpose            | Enter purpose / Subject of the file                              |
| 6    | Vendor/Payable to  | Enter vendor Bank Account number and check the Name. If          |
|      | Bank A/c No        | Vendor information is not available, fill the vendor information |
|      |                    | at                                                               |
|      |                    | Vendor Code Request                                              |
|      |                    |                                                                  |

Documents to be attached with the bill: 1. Approval

#### Bill Type : Project Salary

:

:

: To raise the salary of Project Employee Purpose

Guidelines

Process

- a) Creation of Employee: F&A will create an Employee in the FAMOUS after receiving the appointment order and employee details.
- b) Once employee is mapped to the project, the PI/Department can raise a salary bill by selecting Project Salary from the Bills menu.

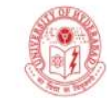

|                                                                                       |                                                                      | University of FAM    | f Hyderabad<br>OUS            |                                                              |           | mmhead<br>Logout |   |
|---------------------------------------------------------------------------------------|----------------------------------------------------------------------|----------------------|-------------------------------|--------------------------------------------------------------|-----------|------------------|---|
| Home Purchases                                                                        | Bills Profile                                                        | Reports              | ÷                             |                                                              |           |                  |   |
|                                                                                       |                                                                      | Project S            | alary Bill                    |                                                              |           |                  |   |
| Budget : 110020 🗸                                                                     | Hea                                                                  | d : Recurring Expend | itur 💙                        | Month : January-2021                                         | ✔ 2020-21 |                  |   |
| School : 11 - School of Mathematic<br>Department : 1100 - Mathematics<br>January 2021 | s and Statistics<br>and Statistics                                   |                      | Budget<br>Allocate<br>Balance | : Recurring - Maintenance<br>ed : 601500.00<br>e : 595500.00 |           |                  | 4 |
|                                                                                       |                                                                      | Proc                 | ess                           |                                                              |           |                  |   |
|                                                                                       | Bill No<br>Project Employee Name<br>Number of days Absent<br>Remarks | 0                    | <b>`</b>                      | Process                                                      |           |                  |   |

| S.No | Name             | Description                                                 |
|------|------------------|-------------------------------------------------------------|
| •    |                  |                                                             |
| 1    | BHAN             | Select Allocated Budget Head Allocation Number              |
| 2    | Subhead          | Select Sub Head                                             |
| 3    | Month            | Select payroll processing Month & Year                      |
| 4    | Project Employee | Select the Name of the employee                             |
|      | Name             |                                                             |
| 5    | Number of days   | Number of days Absent during the period. Salary will not be |
|      | Absent           | paid to the absent days.                                    |
| 6    | Remarks          |                                                             |

Documents to be attached with the bill: